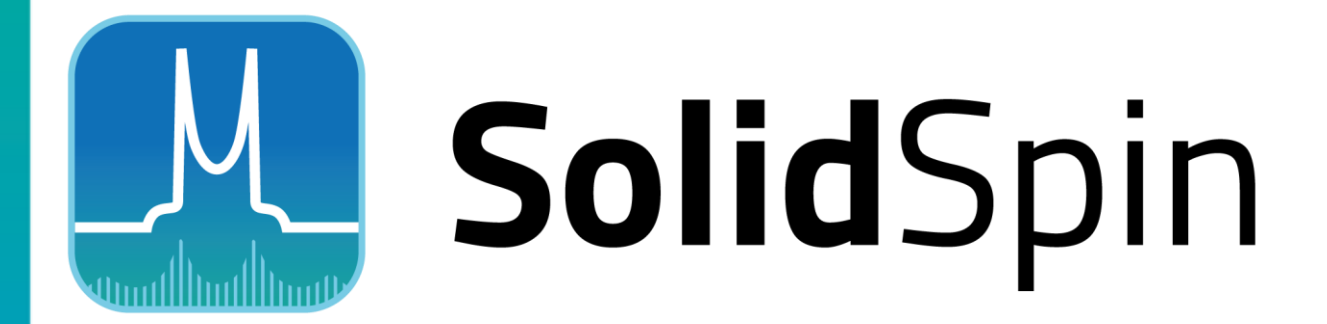

# 固体 NMR シミュレーションプラグイン

内容

| 1   | はじめに                                    |
|-----|-----------------------------------------|
| 2   | インストールとセットアップ4                          |
| 2.1 | プラグインマネージャでのプラグイン有効化4                   |
| 2.2 | プラグインの設定5                               |
| 3   | 静的 CSA シミュレーションとフィッティング                 |
| 3.1 | 簡単なシミュレーション8                            |
| 3.2 | 実験スペクトルに基づくシミュレーション9                    |
| 3.3 | 実験スペクトルのフィッティング。11                      |
| 4   | CSA のシミュレーションとフィッティング 15                |
| 5   | スピン N/2 四極子スペクトルの二次四極子スペクトル幅のフィッティング。18 |
| 6   | 入力ファイルの書式21                             |
| 6.1 | シミュレーションタイトル・パラメータの定義23                 |
| 6.2 | spinsys, par, proc pulseq セクション25       |
| 6.3 | proc main セクション                         |

このドキュメントは、JASON 固体 NMR シミュレーションプラグインの概要を説明し、ソフトウェアの使い方 を理解していただくことを目的としています。ユーザーは、NMR 処理と JASON に関する実用的な知識を 持っていることを前提としています。JASON は Windows オペレーティングシステムで動作します。

### 1 はじめに

SolidSpin は、広く使われている固体 NMR シミュレーションプログラム SIMPSON と JASON を使い やすいグラフィカルユーザーインターフェースを介して連携するプラグインです。SIMPSON についてはこちら の論文をご参照ください: https://doi.org/10.1006/jmre.2000.2179

SIMPSON はコマンドラインユーティリティです。シミュレーション内容は Tcl 言語を使い記述します。固体 NMR を含む様々な NMR 測定を量子力学レベルで数値シミュレーションできます。様々な測定方法をリーズナブルな計算コストでシミュレート可能です。

SolidSpin プラグインでは、プラグイン内から操作するシミュレーションパラメータを定義するセクションや、 JASON と SIMPSON 間でパラメータを交換するコードが含まれる、拡張された SIMPSON の入力フ ァイルを使用します。

入力ファイルのいくつかの例がプラグインに含まれており、さらに独自の入力ファイルを作成、使用することで幅広い解析に利用可能です。

厳密で一般的な量子力学シミュレーションは、単純化された、しばしば解析的に定義された解を持つような特定のケースでは、最適な解ではないかもしれません。しかし、このアプローチは、固体 NMR 解析 において、妥当な性能を維持しながら、高いレベルの柔軟性とパワーを提供します。

このマニュアルでは、プラグインの設定方法と、2 つの主要なタスクに対するプラグインの使用方法を説明 します:

1. 1 次元固体 NMR スペクトルのシミュレーション

2. 実測の1次元固体 NMR スペクトルとシミュレーションスペクトルのフィッティングによる NMR パラメ ータ推定

## 2 インストールとセットアップ

プラグインのインストールは、プラグインマネージャで SolidSpin NMR シミュレーションと SIMPSON ファ イル形式のプラグインの両方を有効化し、SolidSpin NMR プラグインの設定をする、という 2 つのステッ プから成ります。

### 2.1 プラグインマネージャでのプラグイン有効化

プラグインマネージャは、メインメニューボタン(3 つの点のボタン)からアクセスでき、起動している JASON インスタンスで利用可能なすべてのプラグインを表示します。

プラグインは、使用前に有効化する必要があります。SolidSpin プラグインは、JASON に同梱されており、プラグインマネージャの利用可能なプラグインのリストにあります。リストの「SolidSpin Plugin」の横のチェックボックスをチェックして、有効にしてください。さらに、「SIMPSON File Filter Plugin」が、 SIMPSON によって生成されたファイルを読み込むために必要であり、これも有効化する必要があります:

| -                | ラグイン名                       | プロパティ                 | 実行    |  |
|------------------|-----------------------------|-----------------------|-------|--|
| ✓ SIMPSC         | )N File Filter Plugin       | 無効: いいえ; 自動アップデート: はい | 何もしない |  |
| ✓ SolidSp        | in Plugin                   | 無効: いいえ; 自動アップデート: はい | 何もしない |  |
| MAGRE            | S File Filter Plugin        | 無効: いいえ; 自動アップデート: はい | 何もしない |  |
| SMILEC           | ) Plugin                    | 無効: いいえ; 自動アップデート: はい | 何もしない |  |
| TECMA            | G Plugin                    | 無効: いいえ; 自動アップデート: はい | 何もしない |  |
| Status<br>プラグインネ | アクティブ<br>SIMPSON File Filte | er Plugin             |       |  |
| Version          | 1.0.9004                    |                       |       |  |
| 説明               | SIMPSON file filter         | r                     |       |  |
| 依存関係             | JASON 1.1.2305 (O           | IK)                   |       |  |
|                  |                             |                       |       |  |

OK をクリックすると、JASON の再起動を促すプロンプトが表示されますので、再起動します。これにより 新しく有効化されたプラグインを読み込むことができます。

### 2.2 プラグインの設定

SIMPSON は、日本電子の外部で開発されたオープンソースのソフトウェアです。そのため日本電子は SIMPSON の配布やサポートは行いません。ユーザーは、SIMPSON を別途インストールし、JASON SolidSpin プラグインを、設定ウィザードを用いて設定する必要があります。

プラグインが正しくインストールされると、JASON のメインメニュー(3つの点)に、「新規 -> 固体 NMR スピンミュレーション/フィット...」という項目が追加されます:

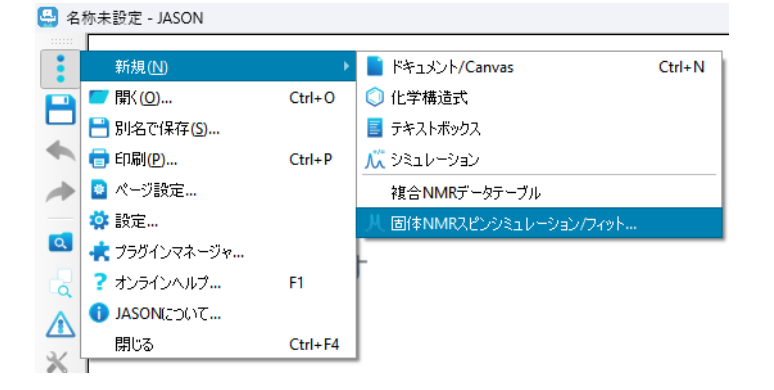

### 初めてプラグインを起動すると、ウィザードが開始されます:

| 🚇 SolidSpinブラグインの設定                                                                    | ×    |
|----------------------------------------------------------------------------------------|------|
| SIMPSONの設定                                                                             |      |
| まず、以下のリンクからSIMPSONをダウンロードしてインストールしてください。その後、SIMPSO<br>ファイルのパスを設定してください。<br>SIMPSON Web | Nの実行 |
| C:/Program Files (x86)/SIMPSON/simpson.exe                                             | 参照   |
|                                                                                        |      |
|                                                                                        |      |
|                                                                                        |      |
|                                                                                        |      |
|                                                                                        |      |
| < 戻る(B) 沐へ(N) > キャ                                                                     | ンセル  |

まず、プラグインに SIMPSON の実行ファイルの場所を指定する必要があります。 SIMPSON がインスト ールされていない場合は、 SIMPSON Web というリンク(リンクは本マニュアル作成時のものです)をクリッ クし、表示される SIMPSON のダウンロードサイトからプログラムを入手してください。 そのページの指示に 従ってインストールしてください。

SIMPSON のインストールが完了したら、ウィザードのフィールドに SIMPSON の実行ファイル

(Windows では simpson.exe)の場所を入力してください。場所が自動で決定されない場合は、 参照ボタンを使ってファイルシステムをブラウズして実行ファイルを指定してください。

次へをクリックして次のステップに進みます。

このステップでは「ワーキングディレクトリ」を設定する必要があります。このディレクトリには次の役割があります:

- シミュレーションを記述する SIMPSON 入力ファイルの指定

- シミュレーション結果ファイルの一時保存

ユーザーがワーキングディレクトリの読み取り/書き込み権限を持っていることが必要です。

デフォルトの場所は、プラグインライブラリがインストールされているディレクトリです。このディレクトリにはサン プルスクリプト (.in ファイル) も含まれます。

| 🤮 SolidSpinプラグインの設定                                                                                                    | $\times$ |
|----------------------------------------------------------------------------------------------------|----------|
| ワーキングディレクトリの設定                                                                                                    |          |
| シミュレーション/分析を行うには、SIMPSON形式の入力ファイル (.in) を作成する必要があります。<br>つかのサンプルファイルがJASONに付属しています。.inファイルが保存されている/保存されるディレク<br>を参照してください: | .X<br>円  |
| C:/Users/ /.jason/plugins/solidspin 参照                                                                                     | R        |
| Proceed to Advanced Setup (optional)                                                                                       |          |
|                                                                                                    |          |
|                                                                                                    |          |
|                                                                                                    |          |
|                                                                                                    |          |
|                                                                                                    |          |
| < 戻る(B) 次へ(N) > キャンセノ                                                                                                    | •        |

このマニュアルでは、新しいディレクトリを作成し、この新しいディレクトリにサンプルをコピーすることを推奨します。

高度なセットアップが必要な場合は、**Proceed to Advanced Setup** ボックスにチェックを入れ、**N** 次へ をクリックします。高度なセットアップでは、SIMPSON 実行時のコマンドライン引数を指定すること ができますが、一般的な使用では設定不要です。

ウィザードの次のページで、設定ステップが正常に実行されたことを確認し、JASON を再起動します。

「新規 -> 固体 NMR スピンミュレーション/フィット...」をクリックすると、シミュレーションダイアログが開きます。

このセットアップウィザードは、シミュレーションダイアログの左下隅にある設定ボタンをクリックすることで、い つでも再実行できます。

| 🔮 固体NM                 | IRスピンジ   | シミュレーシ           | 37                    |           | ×        |
|------------------------|----------|------------------|-----------------------|-----------|----------|
| 入力ファイル:                |          |                  |                       | masCSA.in | • 🗹      |
| Simulation 。<br>パラメータ: | of 1/2-s | pın syste        | m with CSA under MAS  |           |          |
| パラメータ                  | 値        | 77% <sup>?</sup> | コメント                  |           | <u> </u> |
| NUC                    | 1H       |                  | Nucleus (e.g. 1H)     |           |          |
| SPINRATE               | 1000     | •                | MAS spin rate (Hz)    |           | -        |
| CSHIFT                 | 5        | ~                | lsotropic shift (ppm) |           |          |
| ANISO                  | 10       | <b>v</b>         | Anisotropy (ppm)      |           |          |
| ASYM                   | 0.1      | <b>v</b>         | Asymmetry             |           | •        |
| 出力:                    |          |                  |                       |           |          |
|                        |          |                  |                       |           |          |
|                        | <b>‡</b> | 設定               |                       | シミュレーション  | 74%      |

### 3 静的 CSA シミュレーションとフィッティング

### 3.1 簡単なシミュレーション

最初の例は、CSA パウダーパターンの簡単なシミュレーションです。

- メインメニュー (...) 新規 -> 固体 NMR スピンミュレーション/フィット...でシミュレーションダイ アログを開きます。

- ドロップダウンメニューから**入力ファイル** staticCSA.in を選択します。ドロップダウンメニューにファイ ルが表示されない場合は、セットアップウィザードを再実行して、プラグインに提供されたサンプル入力 ファイルの場所を指定してください。

- 入力ファイルは、入力ファイルドロップダウンメニューの隣にある 編集 ボタンを押すことで、表示また は編集できます。ボタンをクリックするとファイルを開く指定したテキストエディタを選択するよう指示さ れます。入力ファイルを開いているテキストエディタを閉じると、ダイアログは自動的に更新されます。

- 入力ファイルを選択すると、ダイアログが更新され、staticCSA.in ファイルで指定されたパラメータ が表示されます:

| 🔮 固体NN     | /IRスピンシ  | ขระป-จร          | ン                       |              | ×        |
|------------|----------|------------------|-------------------------|--------------|----------|
| 入力ファイル     | e e      |                  |                         | staticCSA.in |          |
| Simulation | of 1/2-s | pin static s     | system with CSA         |              |          |
| パラメータ:     |          |                  |                         |              |          |
| パラメータ      | 値        | 77% <sup>?</sup> | אכאב                    |              | <u> </u> |
| NUC        | 1H       |                  | Nucleus (e.g. 1H)       |              |          |
| CSHIFT     | 5        | ~                | lsotropic shift (ppm)   |              |          |
| ANISO      | 10       | <b>v</b>         | Anisotropy (ppm)        |              |          |
| ASYM       | 0.1      | V                | Asymmetry               |              |          |
| SCALE      | 1        | ~                | Spectrum vertical scale |              | <b>•</b> |
| -<br>出力:   |          |                  |                         |              | 8        |
|            |          |                  |                         |              |          |
|            |          |                  |                         |              |          |
|            |          |                  |                         |              |          |
|            |          |                  |                         |              |          |
|            |          |                  |                         |              |          |
|            |          |                  |                         |              |          |
|            |          |                  |                         |              |          |
|            | 🌼 🗱      | 没定               |                         | シミュレーション     | 7イット     |

パラメータテーブルには、シミュレーションに使用するパラメータが表示されます。表の「値」の列は編集可能です。値をダブルクリックして、必要なパラメータを入力します。フィット?列は、実験スペクトルのフィッ

ティングでそのパラメータを使用するか設定するのに使用します。そのため単純なシミュレーションでは設定する必要はありません。この使い方については、このマニュアルの後半で説明します。

**シミュレーション**ボタンをクリックするとシミュレーションが開始されます。出力フィールドには、SIMPSONからのコマンドライン出力(実行エラーを含む)が表示されます。シミュレーションが終了すると、シミュレートされたスペクトルが JASON キャンバスに新しいアイテムとしてロードされます:

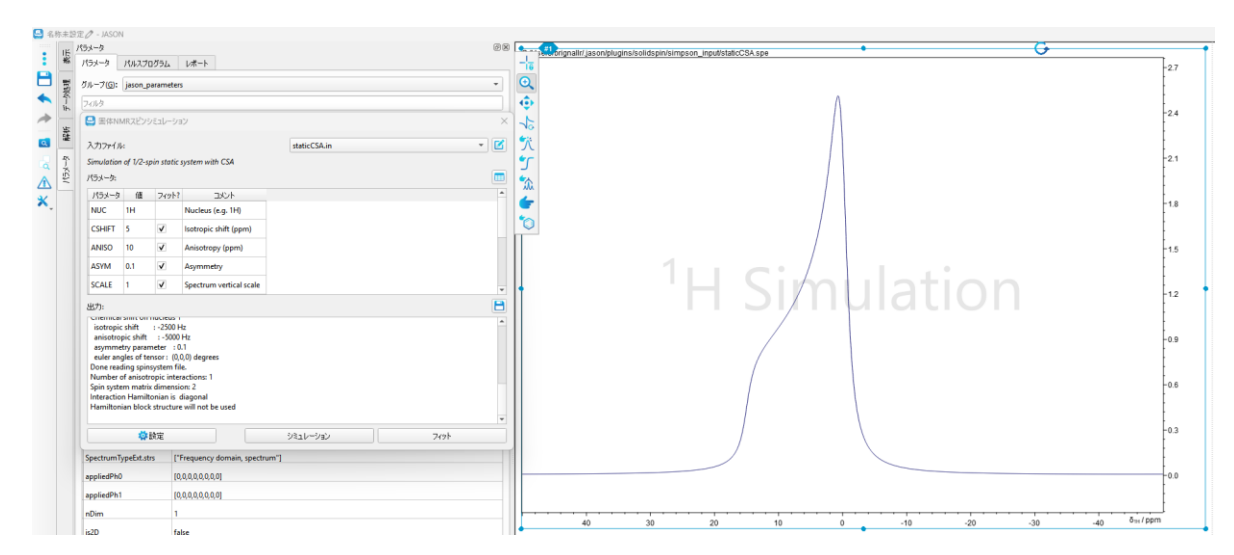

シミュレーションダイアログは、ウィンドウ右上の X をクリックして閉じることができます。

### 3.2 実験スペクトルに基づくシミュレーション

固体 NMR シミュレーションのより典型的なケースの一つに、シミュレートしたスペクトルを実験スペクトルと比較することが挙げられます。このセクションでは、それを JASON で行う方法を、プラグインに添付されているスペクトルファイル gly\_static.spe を使って紹介します。

- gly\_static.speを開く(このスペクトルはプラグインの使用方法を例示することを目的としており、化学シフトのリファレンスは適切に設定されていません)。
- メインメニュー (...) 新規 -> 固体 NMR スピンミュレーション/フィット...でシミュレーション ダイアログを開きます。gly\_static.spe がアクティブであれば、スペクトルは青枠で強調表 示されます。アクティブでない場合は、スペクトルをクリックします。
- 入力ファイル staticCSA.in をドロップダウンメニューから選択します。
- シミュレーションプラグインは、表中のいくつかのパラメータを実験パラメータと一致するように 埋めます。自動入力されるパラメータには次のものが含まれます: NUC, FREQ, SQ, NP, REF。
- 以下のパラメータを修正します:

| CSHIFT   | -7       |
|----------|----------|
| ANISO    | -35      |
| ASYM     | 0.9      |
| SCALE    | 2e-4     |
| CRYSFILE | zcw28656 |
| LB       | 200      |

- シミュレーションボタンをクリックしてシミュレーションを開始します。
- シミュレーションが終了すると、シミュレートされたスペクトルがロードされ、実験スペクトルと 垂直スタックで表示されます:

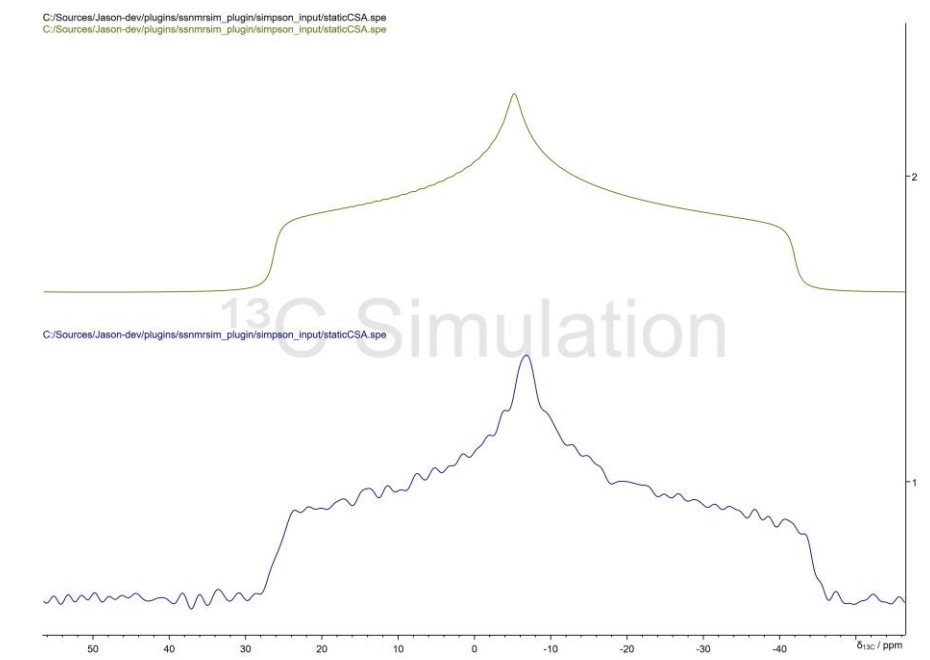

別の方法として、例えば、JASON スタックパネルのドロップダウンメニューからスペクトルの重ね合わせを選択することで、スペクトルを重ね合わせモードで表示することができます。スタックパネルの詳細については、JASONのマニュアルを参照してください

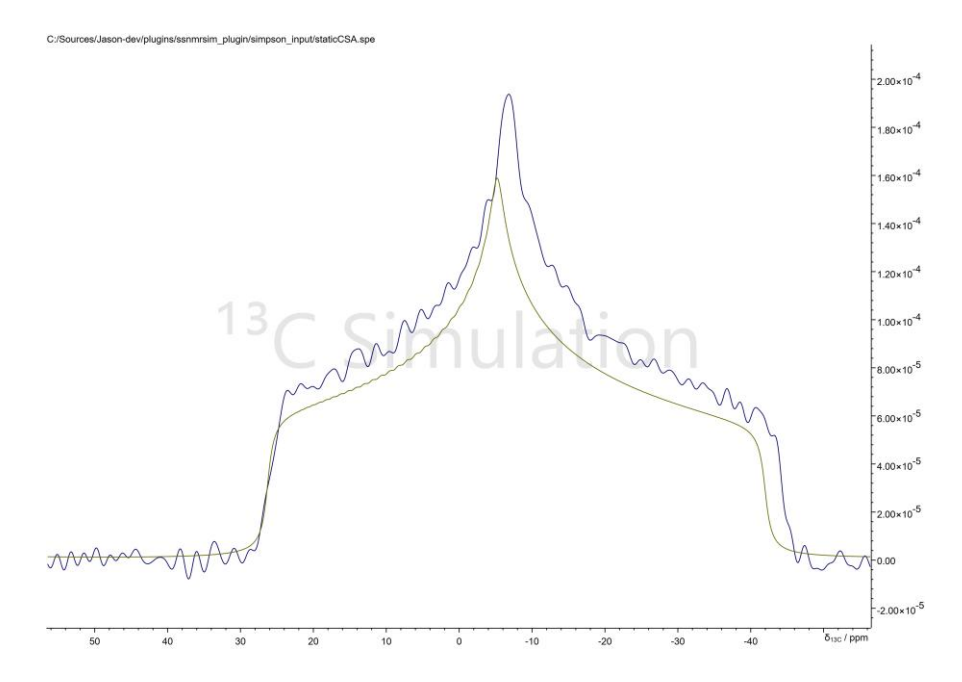

実験に近いパラメータを選びましたが、完全には一致していないことがわかります。次のセクションでは、実験スペクトルのフィット方法について説明します。

### 3.3 実験スペクトルのフィッティング。

SolidSpin プラグインは、JASON の非線形フィッティングルーチンを使って、シミュレーションが実験スペクトルに合うまで、指定されたパラメータを自動的に調整します。非線形フィッティングルーチンは、パラメータの初期値に敏感です。真の値に近いパラメータを選択することで、ローカルミニマムを回避し、フィッティングを高速化できます。

前節 3.2 の手順を実行し、初期パラメータを設定します。シミュレートしたスペクトルが実験スペクトルに 十分近くなるまでパラメータを手動で調整することを推奨します。

フィッティングするパラメータを選択します。非線形フィッティングは、どのパラメータをフィッティングに使用するかによって計算時間やグローバルミニマムに収束するか、などが変化します。どのパラメータを調整すべきか慎重に検討してください。フィッティングするパラメータに対して、フィット?欄のボックスにチェックを入れて ください。チェックボックスは、入力ファイルで指定されたパラメータに対してのみ表示されます。入力ファイルのフォーマットについては、このマニュアルの次のセクションで説明します。

スタティック CSA の例では、フィッティング指定可能なパラメータ(CSHIFT, ANSIO, ASYM, SCALE) はすべてチェックしておくことができます。

フィットをクリックしてフィットを開始します。フィッティングパラメータのダイアログが表示されます:

| 🔮 フィットオプション                                                                                       | ×     |
|---------------------------------------------------------------------------------------------------|-------|
| 全てのポイントをフィット 🔹                                                                                    | ОК    |
| 停止基準:値が小さいほど<br>フィッティングの精度が高くなりま<br>すが、時間がかかります。この<br>値は、実験データからモデルが<br>許容する平均偏差と同等程<br>度であるべきです。 | キャンセル |
| 1.000e-04                                                                                         |       |
| ヤコビアン行列計算係数:                                                                                      |       |
| 値が小ざいほどヤコビアン行列                                                                                    |       |
| の計算かより正確になります。                                                                                    |       |
| 1.000e-04                                                                                         |       |

**全てのポイントをフィット**オプションが選択されていることを確認します。このオプションを選択すると、実験 スペクトルのすべてのポイントが、フィッティングの過程でシミュレーション結果と比較されます。ドロップダウ ンメニューの他のオプションについては、後で説明します。

他の2つのパラメータは、フィットの品質を指定します。

OK をクリックし、フィッティングが終わるまで待ちます。フィッティングルーチンの動作している間、シミュレート されたスペクトルがキャンバスの項目で更新され、フィッティングの進行状況が表示されます。必要であれ ば、**シミュレーションを終了**ボタンをクリックして、フィッティングルーチンを中断することができます。

フィッティングが正常に終了すると、ダイアログが表示されます。最終スペクトルはキャンバス項目に表示されます:

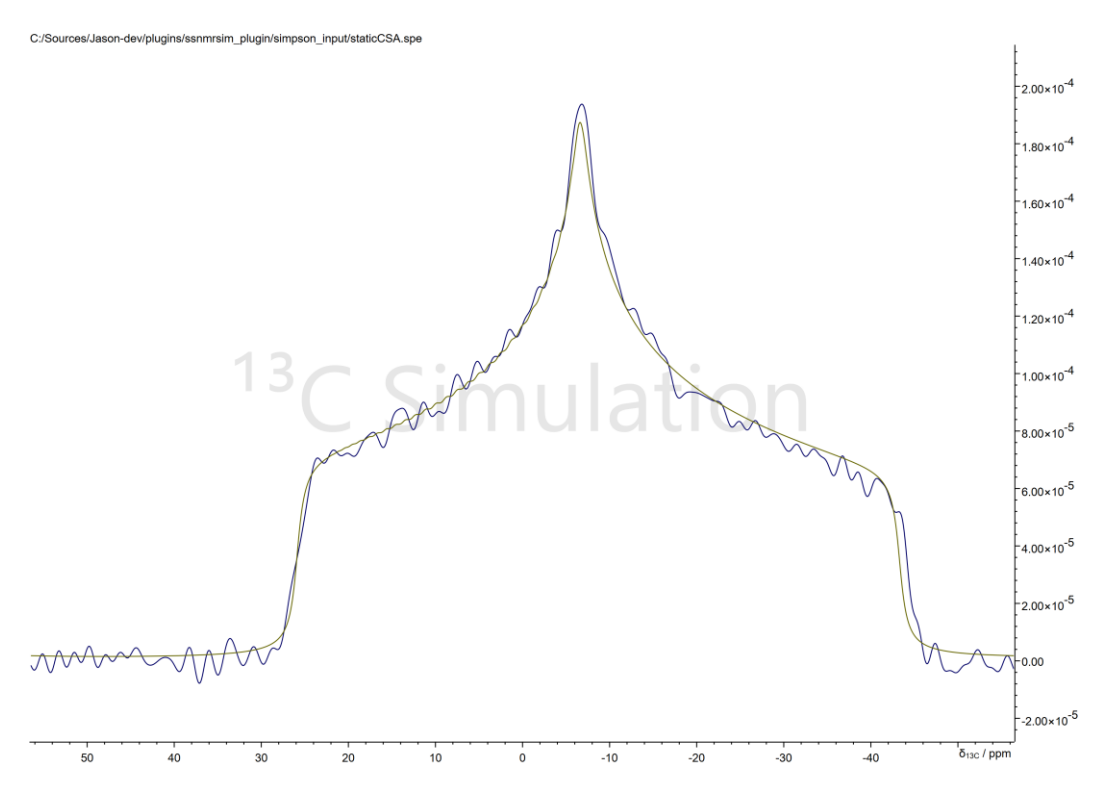

# パラメータテーブルが更新され、最適化された値とその誤差を含むフィット値と σ フィットの列が追加されます:

| 🔩 固体NN                                                                                                    | /IRスピンシミュ                                                                                                    | าป–ション                                                                                                    |                                                                                 |             |                 | ×                                     |
|----------------------------------------------------------------------------------------------------|----------------------------------------------------------------------------------------------------|----------------------------------------------------------------------------------------------------|---------------------------------------------------------------------------------|-------------|-----------------|---------------------------------------|
| 入力ファイル                                                                                                    |                                                                                                    |                                                                                                    |                                                                                 | static      | CSA.in          | -                                     |
| Simulation                                                                                                    | of 1/2-spin                                                                                                    | static sy                                                                                                    | stem with CSA                                                                   |             |                 |                                       |
| パラメータ:                                                                                                    |                                                                                                    |                                                                                                    |                                                                                 |             |                 |                                       |
| パラメータ                                                                                                    | 値                                                                                                    | フィット?                                                                                                    | コメント                                                                            | フィット値       | ā <b>ত</b> 7নუՒ | <b>A</b>                              |
| NUC                                                                                                    | 13C                                                                                                    |                                                                                                    | Nucleus (e.g. 1H)                                                               |             |                 |                                       |
| CSHIFT                                                                                                    | -7                                                                                                    | ~                                                                                                    | lsotropic shift (ppm)                                                           | -8.04356    | 0.0114733       |                                       |
| ANISO                                                                                                    | -35                                                                                                    | <b>v</b>                                                                                                    | Anisotropy (ppm)                                                                | -35.2887    | 0.0174508       |                                       |
| ASYM                                                                                                    | 0.9                                                                                                    | <b>v</b>                                                                                                    | Asymmetry                                                                       | 0.9214      | 0.000823345     |                                       |
| SCALE                                                                                                    | 0.0002                                                                                                    | <b>v</b>                                                                                                    | Spectrum vertical scale                                                         | 0.000238894 | 2.19105e-07     |                                       |
| -<br>出力:                                                                                                    |                                                                                                    |                                                                                                    |                                                                                 |             |                 | <b></b>                               |
| isotropic<br>anisotropic<br>asymme<br>euler any<br>Done read<br>Number of<br>Spin syste<br>Interaction<br>Hamiltoni | shift : 1<br>pic shift :<br>try paramet<br>gles of tenso<br>ling spinsys<br>of anisotropi<br>m matrix di<br>n Hamiltoni<br>ian block stu | 1206.53 F<br>5293.3 F<br>eer : 0.9<br>or : (0,0,0<br>tem file.<br>ic interac<br>mension<br>ian is dia<br>ructure v | tz<br>tz<br>214<br>)) degrees<br>:tions: 1<br>:: 2<br>gonal<br>will not be used |             |                 | *                                     |
|                                                                                                    |                                                                                                    | <b></b>                                                                                                    |                                                                                 |             |                 | · · · · · · · · · · · · · · · · · · · |
|                                                                                                    |                                                                                                    | <b>Q</b> 5                                                                                                    | ίæ.                                                                             |             |                 | 編集                                    |

フィッティング後、表は読み取り専用モードになっています。フィッティングをやり直したい場合は、編集ボタ ンを押して編集モードを再度有効にする必要があります。このときフィットの列は削除されます。初期パラ メータを維持するか、最後にフィッティングした値を次のフィッティングサイクルの初期パラメータとして使用 するか選択できます。 キャンバスにテーブルを作成ボタン(表右上のボタン)を押すと、パラメータ表がキャンバスに出力されま す。

# 4 CSA のシミュレーションとフィッティング

この例では、スピン-1/2 スペクトルの MAS サイドバンドパターンを CSA でフィッティングします。多くのス テップはスタティック CSA シミュレーションと同様です。よって、ここでは *13C\_gly\_CP\_1kHz.spe* を使 用し重要なステップと機能に焦点を当てます。

13C\_gly\_CP\_1kHz.spe を開きます。全スペクトルポイントを使用したフィッティングが可能ですが、このスペクトルは複数のシャープなサイドバンドシグナルで構成されているためフィッティングが不安定になり、 多くのローカルミニマムが発生する可能性があります。そこで、サイドバンド全体の強度のみをフィッティング に使用する特別なアプローチを使用します。そのためには、いくつかの準備が必要です。

JASON の手動積分ツールを選択し、各サイドバンド周辺の領域を積分します。見やすくするために、表示パネルで積分曲線をオフにすることができます。積分されたスペクトルはこのようになります:

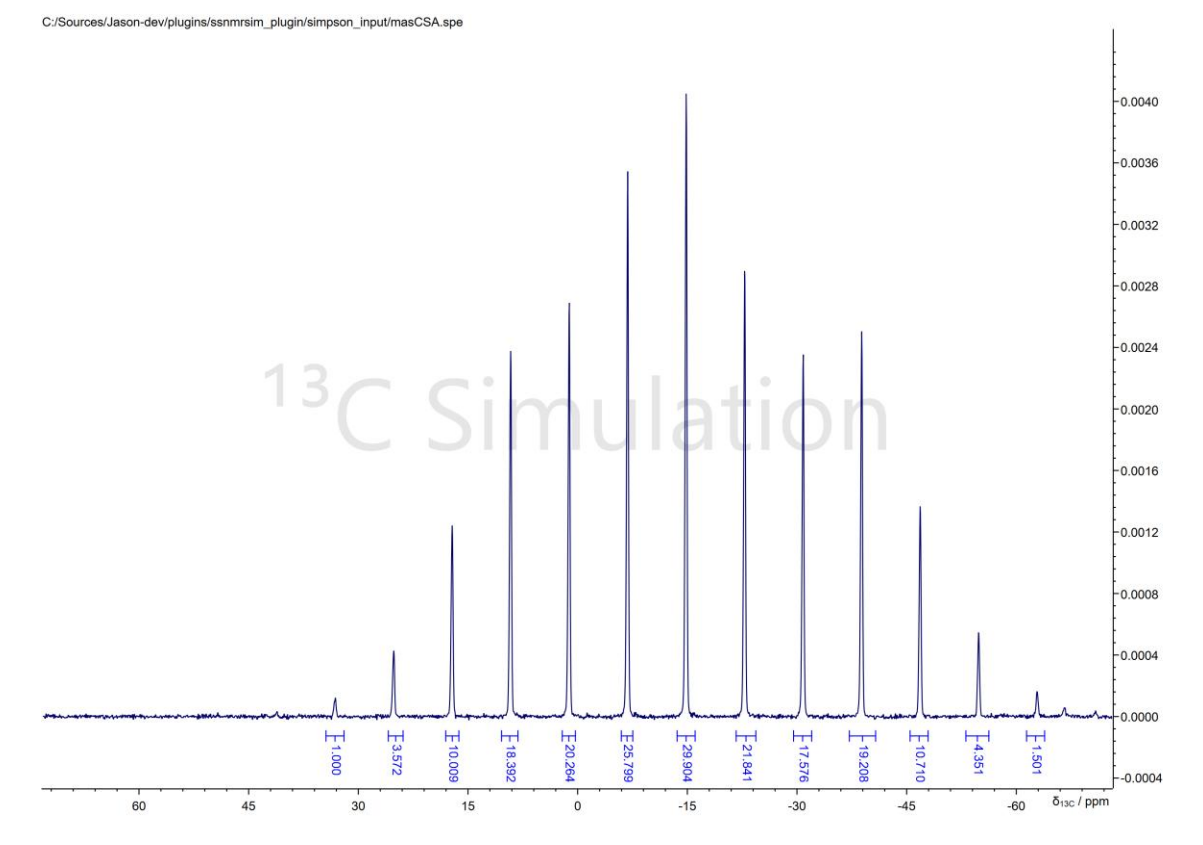

各積分の値は、各スピニングサイドバンドの強度に対応します。これらの積分値の絶対値(スクリーンシ ョット上の13個の積分値)のみがフィッティングルーチンで使用されます。この方法では、例えば複数の 成分が混在した複雑なスペクトルから、特定の成分のサイドバンドパターンを選択することも可能です。

- メインメニュー(…)新規 -> 固体 NMR スピンミュレーション/フィット…でシミュレーションダ イアログを開きます。
- ドロップダウンメニューから入力ファイル masCSA.in を選択します。
- 以下のパラメータを変更します:

| CSHIFT | -14.85 |
|--------|--------|
| ANISO  | -35    |
| ASYM   | 0.9    |
| SCALE  | 2e-4   |
| LB     | 28     |

• **シミュレーション**をクリックしてシミュレーションを開始し、得られたパターンが実験スペクトルに十分近いことを確認します。

ここで積分値を使用するため、フィッティングに含める必要があるパラメータを考えてみます。

積分値を使用するため、CSHIFT(等方化学シフト)や SPINRATE(MAS 速度)のわずかなず れは、シミュレートされたサイドバンドが実験値に十分近い限り、フィッティングに大きな影響を与えませ ん。したがって、実験スペクトルからこれらの値を推定し、**Fit?**欄のチェックを外して固定する方がよいで す。

LB(指数関数窓の強さ)と SCALE(スペクトル強度のスケール)には積分値に関して逆相関の関係があ ります。例えば、LBを小さくし、SCALEをある程度大きくすることで、同じ積分値が得られます。このよう な相関のあるパラメータは望ましくなく、フィッティングを不安定にします。そこで、このフィッティングでは LB 値を固定します(LB と SCALEを実験データから推定するのは比較的簡単です、またこれらの正確な 一致は今回の目的においては重要ではありません)。

したがって、フィッティングは ANISO、ASYM、SCALE のみに対して行います。次の手順でフィッティング を行います:

- フィットをクリックします
- 表示されるダイアログで、上述したように積分値のみをフィットするために、積分値をフィットを選択します。
- 停止基準とヤコビアンに関するパラメータをそれぞれ 1e-6 に設定するなどして、調整するとよい でしょう。
- フィットを実行します

ここまでで CSA パラメータだけが調整されます。スキップされたパラメータ(CSHIFT, SPINRATE, LB) の推定を含む、より質の高いフィットが必要な場合は、実験スペクトルのポイントを使用した解析に進み ます。このとき**全てのポイントをフィット**または**積分範囲内でフィット**のオプションを利用可能です。**積分**  範囲内でフィットオプションは、ユーザー定義の積分を使用します。ただし、積分値をフィットのように1 つの積分値を使用するのではなく、積分範囲内のすべてのスペクトルポイントを使用します。

# 5 スピン N/2 四極子スペクトルの二次四極子スペクトル幅のフィッティング。

この例では、<sup>23</sup>Na の MAS スペクトルの中心遷移をフィッティングします。多くのステップは前述の CSA のシミュレーションと同様です。そのため、この例で重要な特定のステップと機能に焦点を当てます。ここでは、23Na\_quad.spe の解析を**積分範囲内でフィット**を使用して行います。

まず 23Na\_quad.spe を開きます。このスペクトルの観測幅は広くなっています。そこで、フィッティングの 前に 2 つの準備作業を行います :

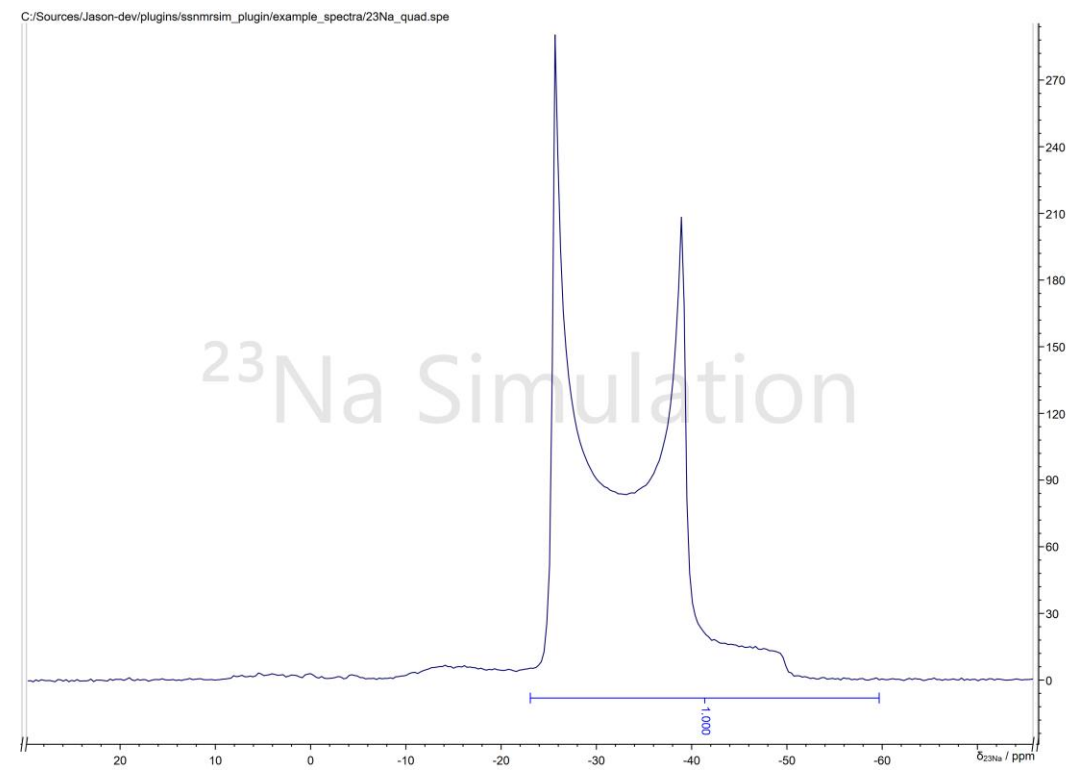

フィッティング範囲を指定するために、以下のように中心遷移のシグナル周辺を積分します:

シグナルの左側はシミュレーションで再現できず、フィッティング範囲に含めるとその結果に影響を与える 可能性があるため除外しています。右側の積分は、ベースラインを含むように少し広めに選択していま す。

上のスクリーンショットでは、表示パネルの表示範囲の切り落としを使い、手動で不要な部分を切り落としています。カットは、横軸のカットマーカー(//)で示されるように、スペクトルの左右の部分を隠しています。これは、フィッティング中に中心遷移のピークのみを表示するために行っています。この作業は実際の データには影響を与えません。

次の操作でフィッティングを行います:

- ドロップダウンメニューから quad.in 入力ファイルを選択します
- 以下の通りにパラメータを変更します:

| CSHIFT | -22   |
|--------|-------|
| ORDER  | 2     |
| CQ     | 2.2   |
| ETA    | 0.0   |
| SCALE  | 10    |
| LB     | 20    |
| SW     | 20000 |

シミュレートされたスペクトルは、実験スペクトルよりも狭いスペクトル幅を持つことに注意してください。一般に、シミュレーションでのスペクトル幅は、実験スペクトルと一致させる必要はありません。2 つのスペクトルの共通範囲のみがフィッティングのターゲット関数に使用されます。シミュレーションさスペクトルは、実験 スペクトルのポイントと一致するように信号が補間されます。

- **シミュレーション**を実行して、シミュレートしたパターンが実験スペクトルに十分近いことを確認してください。
- フィッティングパラメータに CSHIFT、CQ、SCALE、LB を設定します。スペクトルの狭い範囲で フィッティングするため SPINRATE は結果に大きな影響を与えません。そのため実験値とほぼ 等しい固定パラメータとして設定します。ETA も同様にフィットできますが、この例では 0.0 で信 号の特徴を再現できるため、0.0 に固定します。
- **フィット**をクリックする。
- 積分範囲内でフィットを選択します。準備作業で指定した積分範囲がフィッティングに使用されます。これによりシミュレーションで再現できない部分はフィッティングの評価から除外されます。 停止基準とヤコビアンに関するパラメータのデフォルト値(1e-4)はそのままにします。
- フィッティングの結果は以下のようになります:

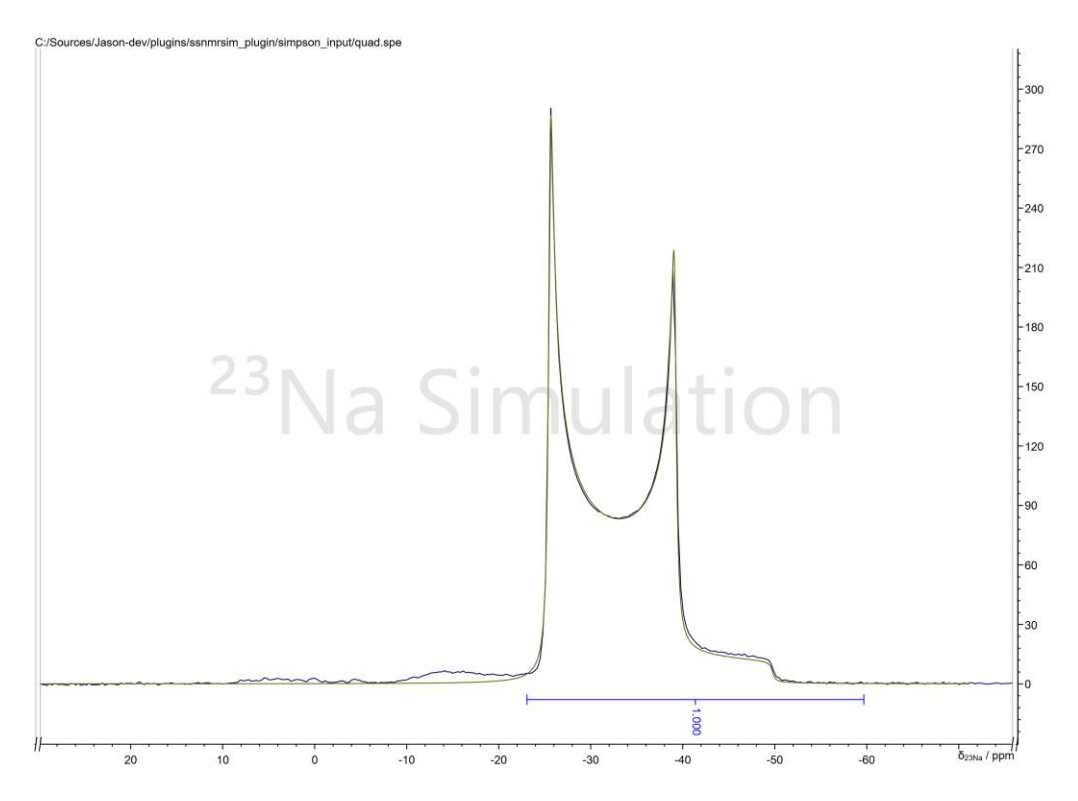

キャンバスにテーブルを作成ボタン(表右上のボタン)を押すと、パラメータ表がキャンバスに出力されます。

# 6 入力ファイルの書式

カスタム入力ファイルを作成し、ワーキングディレクトリに追加することで、SIMPSONの全ての機能を利用することができます。

SolidSpin プラグインの入力ファイルは、SIMPSON の標準の.in ファイルに、プラグインとの連携に必要 な記述を加えたものです。この拡張により、プラグイン上でのパラメータ表示、あるいはフィッティングで使 用するパラメータの設定変更が可能となります。このマニュアルでは、この記述方法にのみ焦点を当てま す。.in ファイルの説明は本マニュアルの範囲外であり、次に挙げる SIMPSON 開発者の論文を参照し てください:

https://doi.org/10.1006/jmre.2000.2179

http://dx.doi.org/10.1016/j.jmr.2014.07.002

https://doi.org/10.1016/bs.arnmr.2019.12.001

プラグイン上で表示・設定するパラメータは、.in ファイル内で「##」から始まる拡張記法を使用して定 義します。これらは SIMPSON ではコメントとして扱われるため、シミュレーション中は無視されます。 JASON プラグインは、これらの行を解析し、シミュレーションタイトルとパラメータ値を取得します。

SIMPSON と JASON は、一時的なシステム変数(シミュレーション中にのみ有効な変数)を介して パラメータを交換します。シミュレーションを実行する際、SolidSpin プラグインはシステム変数を作成し、 SIMPSON を実行します。SIMPSON の.in ファイルには、これらのシステム変数の値を読み込み、シミ ュレーションで使用するようコードを記述します。

フィッティングルーチンは、JASON 内部のフィッティングエンジンを使用します。JASON プラグインは複数 のシミュレーションを、パラメータを変更しながら実行します。SIMPSON 内蔵のフィッティングエンジンを使 用しないため、スペクトルをシミュレートするだけの簡単な入力ファイルだけが必要です。そのため.in ファイ ルが簡素化されます。

masCSA.in を例に説明します:

##title:<i>Simulation of 1/2-spin system with CSA under MAS</i>

##par:NUC;1H;;fixed;Nucleus (e.g. 1H)
##par:SPINRATE;1000.0;10.0,1000000.0,1;variable;MAS spin rate (Hz)

```
##par:CSHIFT;5.0;-100000.0,100000.0,1;variable;Isotropic shift (ppm)
##par:ANISO;10.0;-10000000.0,10000000.0,1.0;variable;Anisotropy (ppm)
##par:ASYM;0.1;0.0,1.0,0.05;variable;Asymmetry
##par:SCALE;1.0;0.0,10000000000000.0,0.001;variable;Spectrum vertical
scale
##par:LB;50;0.0,10000.0,1.0;variable;Linebroadening (Hz)
##par:FREQ;500.0;1.0,3000.0,100.0;fixed;Proton frequency (MHz)
##par:CRYSFILE;rep320;;fixed;Crystal file
##par:SW;50000;10.0,2000000.0,100.0;fixed;Spectrum width (Hz)
##par:NP;8192;1024,524288,1024;fixed;Number of points in FID
##par:REF;0;-20000000.0,2000000.0,10.0;fixed;Reference shift (Hz)
```

```
spinsys {
```

channels 1H nuclei 1H shift 1 0 10p 0 0 0 0 }

```
-
```

par {
 spin\_rate -1

```
np2048proton_frequency -1start_operatorstart_operatorI1xdetect_operatorI1pmethoddirectcrystal filé-1gamma_anglessw-1variable tsw-1verbose1111
```

```
}
```

proc pulseq {} {
 global par

acq\_block {
 delay \$par(tsw)

} }

proc main {} { global par global spinsys set spinsys(channels) \$::env(NUC) set spinsys(nuclei) \$::env(NUC) #spectrometer frequency for the isotope NUC set sfrq [resfreq \$::env(NUC) [expr \$::env(FREQ)\*1e6]] #Isotropic shift in Hz with the adjustment of spectrum reference set adjshft [expr \$::env(CSHIFT)\*(\$sfrq+\$::env(REF))\*1e-6-\$::env(REF)] set spinsys(shift) "1 \$adjshft \$::env(ANISO)p \$::env(ASYM) 0 0 0"

set par(spin\_rate) \$::env(SPINRATE)
set par(proton\_frequency) [expr \$::env(FREQ)\*1e6]
set par(crystal\_file) \$::env(CRYSFILE)
set par(sw) [expr {floor(\$::env(SW)/\$par(spin\_rate))\*\$par(spin\_rate)}]
set par(tsw) [expr {1e6/\$par(sw)}]

```
set f [fsimpson]
fset $f -ref $::env(REF)
faddlb $f $::env(LB) 0
fzerofill $f $::env(NP)
fft $f
fphase $f -scale $::env(SCALE)
fsave $f $par(name).spe
```

}

### 6.1 シミュレーションタイトル・パラメータの定義

SolidSpin プラグインの入力ファイルは、ユーザーに表示されるシミュレーションタイトル、パラメータを定義 するセクションから始まります。このセクションの各行は「##」で始まる拡張記法で構成されています。# は SIMPSON のコメント識別子として使用されるため、SIMPSON はこのセクションを無視します。拡 張記法とコメントを分けるために、#を二重に使用しています。

拡張記法によるシミュレーションタイトルの定義例:

##title:<i>Simulation of 1/2-spin system with CSA under MAS</i>書式は次の通りです:

##title:<user-defined title for the simulation>.

シミュレーションファイルを選択すると、シミュレーションダイアログにタイトルが表示されます。入力ファイルの 機能を説明するために、任意のテキストを使用できます。HTML タグも使用できます。上の例では、タイ トルに<i>···</i>タグを使用したことで次のようにイタリック体で表示されます。:

| Input File:                                      | masCSA.in | • |  | ·] |
|--------------------------------------------------|-----------|---|--|----|
| Simulation of 1/2-spin system with CSA under MAS |           |   |  |    |

par:で始まる行は、パラメータテーブルの行の各要素を定義します。その書式は次の通りです:

##par:<parameter name>;<default</pre>

value>;<minimum>,<maximum>,<step>;<variable/fixed>;<comment>

- <parameter name>: パラメータ名とシステム変数名。上述したように、SIMPSONと SolidSpin プラグインは、一時的なシステム変数を介して、パラメータの値を交換します。そのた めパラメータ名にはシステム変数名と同じ制限があります。トラブルを避けるために、特殊文字を 使用せず、すべて大文字の単一単語を名前に使用することを推奨します。
- <value>は、プラグインダイアログに表示されるデフォルト値です。数値または文字列です。ア クティブな実験スペクトルを選択してシミュレーションを開始した場合、いくつかの予約パラメータ の値は実験スペクトルから取得され、デフォルト値の代わりに使用されます。
  - NUC: 核種(例:13C)
  - 。 SW: スペクトル幅 (Hz)
  - FREQ: 分光器周波数 (MHz)
  - 。 REF: 化学シフト基準オフセット(Hz)。
  - 。 SPINRATE: MAS 速度等の試料回転数(Hz)
  - o NP: スペクトルポイント数。
- <minimum>, <maximum>, <step>は、パラメータの最小値と最大値を指定します。
   <step>は、GUIで上下の矢印を使って値を変更するときのステップ幅として使われます。
   <minimum>と<maximum>はフィッティングのパラメータ制約としても使用され、フィッティング中、パラメータはこの範囲内に制限されます。<minimum>, <maximum>, <step>は他の要素と異なり「,」で区切る必要があります。文字列パラメータなどでは省略可能です。
- <variable/fixed>:パラメータに「variable」キーワードが使用されている場合、フィッティン グ中にパラメータを調整することができます。「フィット?」欄にチェックボックスが表示され、フィッテ ィング中にパラメータを調整するか、一定にするかを選択できます。「fixed」キーワードを指定し たパラメータは常に一定に保たれます。

• <comment>はユーザー定義の文字列で、パラメータの用途を説明します。

#### par 行の記述例は次の通りです:

##par:SPINRATE;1000.0;10.0,1000000.0,1;variable;MAS spin rate (Hz)

この記述ではパラメータとシステム変数名を SPINRATE と定義します。デフォルト値は 1000.0 で す。SPINRATE は予約されたパラメータ名の 1 つであるため、シミュレーション時に実験スペクトルを 選択すると、その値は MAS 速度の実験値に置き換えられます。許容される値の範囲は 10.0-1000000.0 です。GUI でのインクリメント幅は 1.0 です。パラメータは変数として指定されており、 フィッティングの変数として設定することができます。**Parameters table パラメータテーブル**の**コ** メント欄に「MAS spin rate (Hz)」という文字列が表示されます。

#### ##par:CRYSFILE;rep320;;fixed;Crystal file

この記述ではパラメータとシステム変数 CRYSFILE を定義します。デフォルト値は「rep320」という 文字列です。これは SIMPSON で定義されている「クリスタルファイル」の名前の一つです。文字列 パラメータでは、許容値の範囲と GUI でのインクリメント幅は省略されます。パラメータは固定です。 フィッティングのための変数として定義できるのは数値パラメータのみであり、文字列パラメータは 「fixed」を指定する必要があります。パラメータテーブルの**コメント**欄に「Crystal file」という文字 列が表示されます。

### 6.2 spinsys, par, proc pulseq セクション

これらのセクションは、標準の SIMPSON ファイルからほとんど変更されていません。これらのセクションで 定義されている多くのパラメータ値は、SolidSpin プラグインからシステム変数経由で渡される値で上書 きする必要があります。この例では、proc main セクションの後半で行います。proc main は、シミュレ ーションが呼び出されたときに実行される Tcl コードで、この時点でパラメータの値を設定しておくと便利 です。

読みやすくするために、後で変更する spinsys と par 内部のパラメータを『-1』などでマークすることをお 勧めします。次に例を示します:

Page **25** of **28** 

crystal\_file -1

または sw -1 variable tsw -1

### 6.3 proc main セクション

上述したように、このセクションはプラグインを使用するために若干の変更が加えられています。proc main は、シミュレーションが呼び出されたときに実行される Tcl コードです。proc main セクション実行 時に SolidSpin プラグインで設定したパラメータを、システム変数を介して設定します。

システム変数にアクセスするための Tcl 言語の構文は以下の通りです:

\$::env(<variable\_name>)

proc main セクションの冒頭にいくつか例があります:

set spinsys(nuclei) \$::env(NUC)

...

set par(spin\_rate) \$::env(SPINRATE)

set par(proton\_frequency) [expr \$::env(FREQ)\*1e6]

最後の行は、Tcl コマンド expr の使用方法の例として挙げています。この例では、ユーザーが MHz で 入力した周波数を SIMPSON が要求する Hz 単位に変換しています。

特殊なケースについても説明します。次の例では、スペクトルウィンドウに特別な計算を使用していま す:

set par(sw) [expr {floor(\$::env(SW)/\$par(spin\_rate))\*\$par(spin\_rate)}]

数値シミュレーションを効率的に行うためには、シミュレーションパラメータの値を制限する必要があります。例えば、FIDのサンプリング間隔(スペクトル幅の逆数)をMASローター周期の整数倍に保つことで計算を高速化できます。しかし、実験スペクトルのフィッティングを行う場合、実験スペクトルのスペクトル幅がこの条件を満たさないことがあります。

SolidSpin プラグインでは、実験スペクトルとシミュレーションスペクトルの帯域幅をそろえる必要があるという条件を取り除くことで、この問題を克服しています。フィッティングにおいて、シミュレーションスペクトルの帯域幅は実験スペクトルの解析対象領域がカバーされていれば十分です。シミュレーションと実験スペクトルのスペクトル幅が一致しない場合、補間によるシミュレーションスペクトルのリサンプリングが適用されます。このとき2つのスペクトルの共通範囲のみがリサンプリングされます。この領域内で線形補間が適

用され、実験点の位置におけるシミュレーション値が得られます。リサンプリングされたシミュレーション点は、フィッティングルーチンで使用されます。

上記のコードでは、シミュレーションで使用される par(sw)は、\$::env(SW)として実験スペクトルのス ペクトル幅から推定されますが、MAS 速度の整数倍に最も近くなるように調整されます。これにより、ス ペクトル幅と MAS 速度の正確な値に関わらず、高速にシミュレーションを行うことができます。例えば、 MAS 速度のフィッティングでもこの方法で可能です。補間により、実験とシミュレーションのスペクトルのデ ータ点の間にある小さなずれに対処します。

また、等方化学シフト値とスペクトルのリファレンシングについても特別な配慮がなされています。関連するコードは次の通りです:

#Isotropic shift in Hz with the adjustment of spectrum reference set adjshft [expr \$::env(CSHIFT)\*(\$sfrq+\$::env(REF))\*1e-6-\$::env(REF)] set spinsys(shift) "1 \$adjshft \$::env(ANISO)p \$::env(ASYM) 0 0 0"

### SIMPSON のシミュレーションスペクトルは、*main* セクションにある次のコマンドでシミュレーション後にリフ ァレンシングされます。

fset \$f -ref \$::env(REF)

上記の REF パラメータは、スペクトルの中心の位置を Hz 単位で設定します。シミュレーションを実験スペクトルと比較するために実行した場合、値は自動で推定され設定されます。

しかし、SIMPSON でのリファレンシングがシミュレーション完了後に実行されるため問題が発生します、 すなわち *spinsys*(*shift*)エントリーで使用される等方化学シフトはリファレンシングされていません (*REF=0.0*)。そのため、これらの値は実験スペクトルで観測された化学シフトと一致しません。

そのため、シミュレートするスピンの化学シフトを実験値でリファレンシングするために次のコードを使用しま す :

set adjshft [expr \$::env(CSHIFT)\*(\$sfrq+\$::env(REF))\*1e-6-\$::env(REF)]

変数 adjshift(リファレンシング後シフト)には、Hz 単位で表されたリファレンシング後シフトが代入されます。

まず、リファレンシング済み化学シフトを、\$*sfrq + \$*::*env*(*REF*)(どちらの変数も Hz 単位)を 基準周波数として Hz に変換します:

\$::env(CSHIFT)\*(\$sfrq+\$::env(REF))\*1e-6

さらに\$::env(REF)でシフトさせます:

\$::env(CSHIFT)\*(\$sfrq+\$::env(REF))\*1e-6-\$::env(REF).

計算された値は Hz 単位になっているため、『p』接尾辞を付けずにシミュレーションに使用します: set spinsys(shift) "1 \$adjshft \$::env(ANISO)p \$::env(ASYM) 0 0 0"